# Como pegar o certificado e solicitar acesso ao ContiLink

CURSO PARA FORMAÇÃO DE ANALISTAS DE GARANTIA

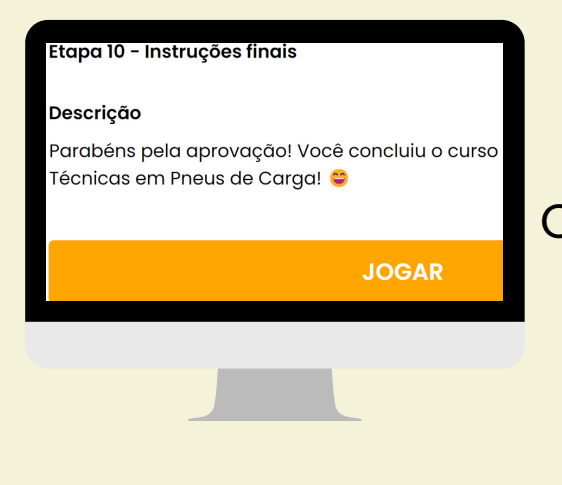

#### Passo 1: Conclusão do curso PLT**|**TT

Conclua todas as etapas do curso PLT|TT. Na etapa 10, clique no botão "**Jogar**" para avançar.

#### Passo 2: Solicitação do certificado ContiAcademy

1-Após concluir o curso clique na opção "**Abrir**".

2-Complete o formulário de solicitação do certificado que será enviado **via e-mail.** 

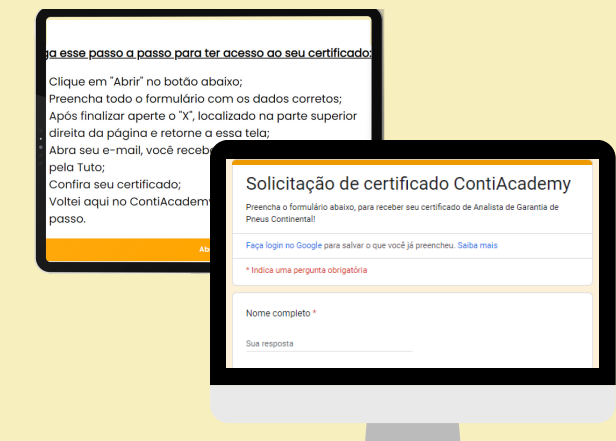

### Passo 3: Solicitação de acesso ContiLink e ContiEcho

Volte à página do curso. Clique em "**Próximo**" para avançar. Selecione a opção "**Clique aqui**" e preencha o formulário.

#### Realize o passo a passo abaixo:

- 1. <u>Clique aqui</u> e preencha o formulário
- 2. Após finalizar retorne a essa tela;
- Clique em "Jogar" e conclua a tarefa

### Passo 4: Preenchimento do formulário para acesso ao ContiLink e ContiEcho

Preencha o formulário com os dados solicitados.

Anexe o certificado e preencha o código sap.

Envie o formulário para solicitar acesso ao ContiLink e ContiEcho.

| Enviar uma solicitação        |                              |
|-------------------------------|------------------------------|
| Escolha o motivo do se        | u contato!                   |
| Revendedor: Cadastro Analista | de Condições Técnicas (ACTP) |
| Endereço de e-mail*           |                              |
| Nome Completo*                |                              |
|                               |                              |
| CPF*                          |                              |

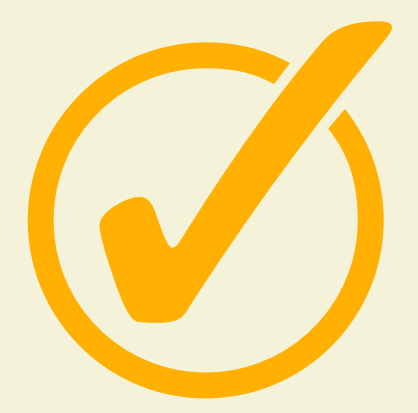

## Passo 5: Tudo pronto!

Aguarde o e-mail com seus dados de acesso e continue suas jornadas no ContiAcademy.

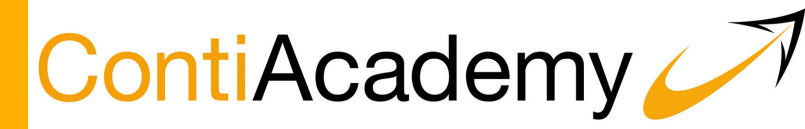